# **How Students** can enable Notification on Mobile applications.

Created by Anil Kumar Nagve

### Login to NLP application

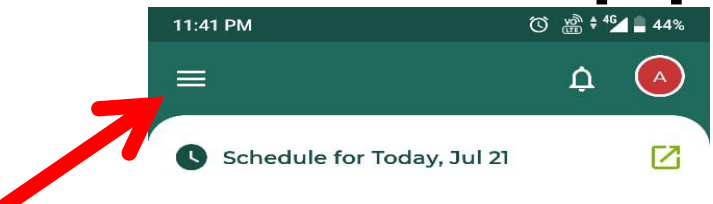

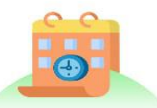

Click on (transaction menu) three line icon

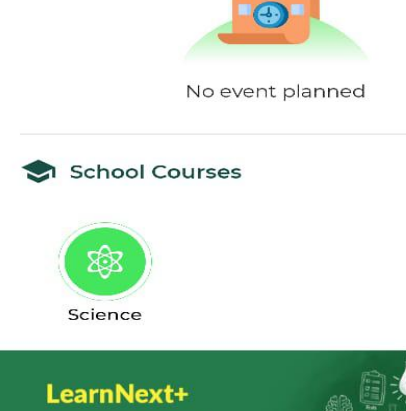

A smart learning App for academic excellence Start Learning [x=] Q 171 Assignment Exam Corner Ouizzer NextGurukul Home 

login with NLP applicationby admission number (username and password).

## **Click on Manage Devices**

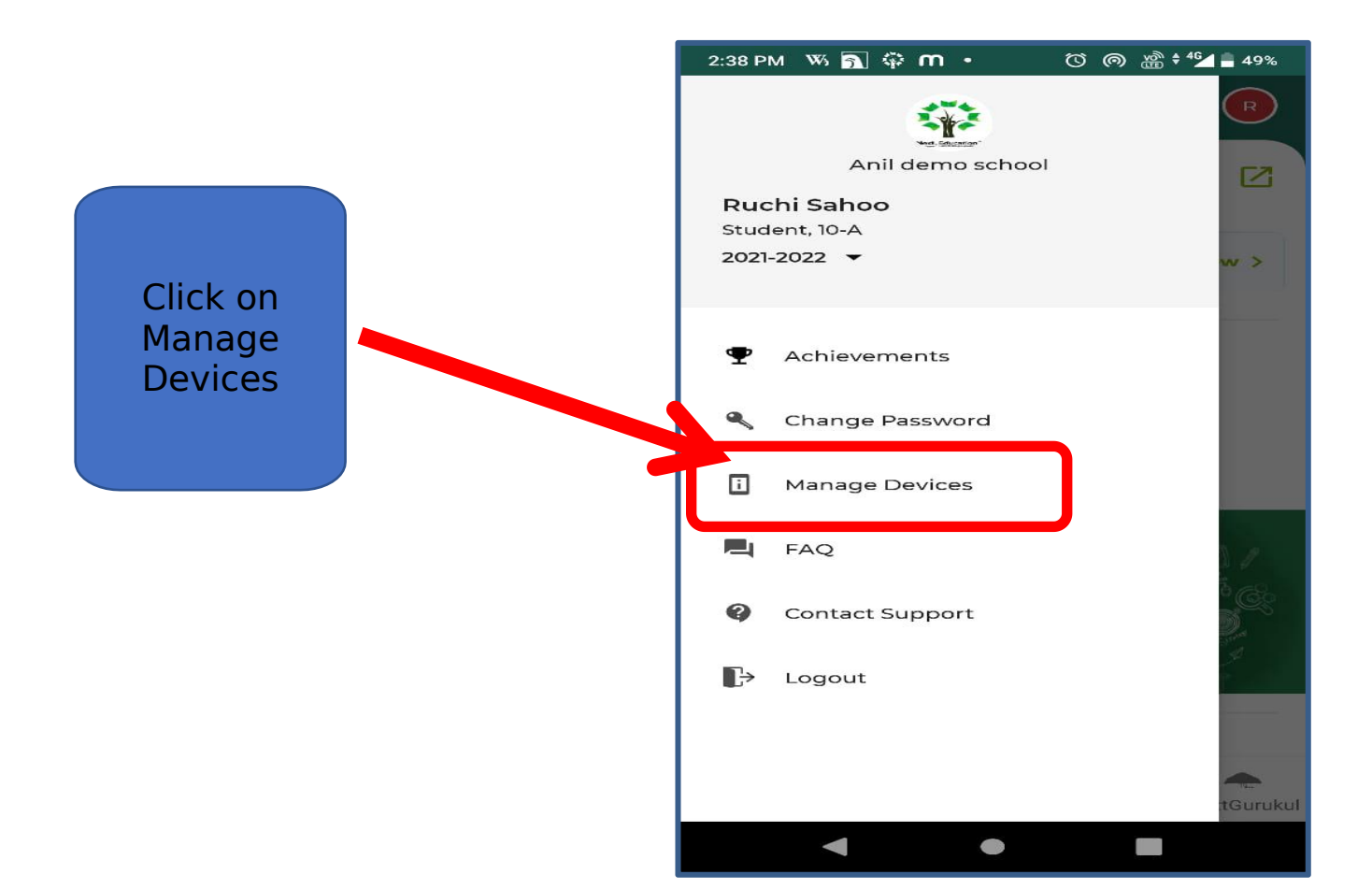

### **Click on Enable Notifications**

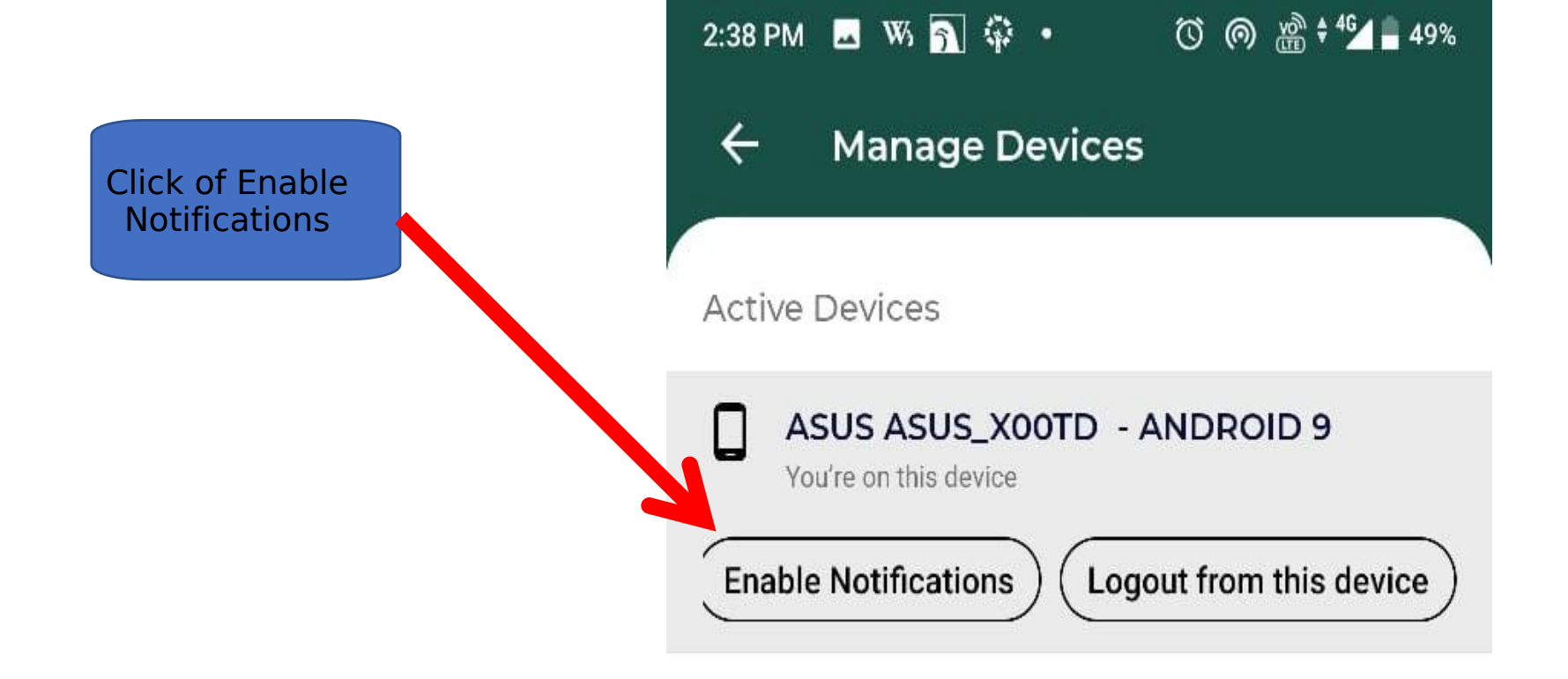

# **Congratulations!!** Notification **Enabled on your** device successfully.